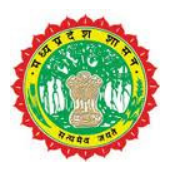

# मध्यप्रदेश शासन विज्ञान एवं प्रोद्योगिकी विभाग

# "ई - ऑक्शन "

# मार्गदर्शिका

मध्यप्रदेश राज्य इलेक्ट्रॉनिक विकास निगम स्टेट आईटी सेंटर, 47-A, अरेरा हिल्स, भोपाल(म.प्र.) मध्य प्रदेश शासन, खनिज साधन विभाग द्वारा खनिज इकाइयों के नीलामी हेतु ऑनलाइन प्रक्रिया प्रारम्भ की गई है | इसके तहत शासन के ई प्रोक्योरमेंट पोर्टल पर समस्त निविदाकर्ताओं द्वारा केवल ऑनलाइन **नीलामी प्रक्रिया** का पालन करते हुए निविदा प्रस्तुत की जा सकेंगी |

#### निविदाकर्ताओं के लिए निर्धारित समग्र प्रक्रिया निम्न 3 बिन्दुओं पर केन्द्रित है -

- 1. निविदाकर्ता/ विक्रेता का पंजीकरण
- 2. किसी खदान के लिए नीलामी में भाग लेने के लिए पंजीकरण
  - a. प्रोसेसिंग फीस का भुगतान
  - b. EMD भुगतान
- 3. नीलामी प्रक्रिया में भागीदारी

#### प्रक्रिया-1 : निविदाकर्ता / नीलामी में बोली लगाने वाले का पंजीयन (Registration of Bidder)

- 1. www.mpeproc.gov.in वेबसाइट प्रारम्भ करें
- 2. 'New User' पर क्लिक करें तथा 'Profile Creation' पर जायें
- 3. ऑनलाइन फॉर्म भरें
- 4. निम्न दस्तावेजों को अपलोड करें
  - a. फ़ोटो आई डी
  - b. पता प्रमाण दस्तावेज
- 5. पोर्टल पंजीकरण के लिए भुगतान पूरा करें
- निविदाकर्ता को यूजर आई डी तथा पासवर्ड की जानकारी ई-मेल तथा एस एम एस द्वारा भेजी जाएगी

समस्या आने पर हेल्पडेस्क 18002588684 से संपर्क करें

## पोर्टल पर बोलीदाता पंजीकरण हेतु प्रक्रिया

चरण 1 : वेबसाइट <u>www.mpeproc.gov.in</u> प्रारम्भ करें जिसका होम पेज निम्न अनुसार है | ''"New User" पर क्लिक करें और आगे बढें |

| /စ္             | Governn<br>e-F | rocure | ment F        | ya Prade<br>Portal | sn                                                                                      |         |            |
|-----------------|----------------|--------|---------------|--------------------|-----------------------------------------------------------------------------------------|---------|------------|
| Type the<br>URL |                | Home   | About Us      | Live tenders       | Live Auctions                                                                           | FAQs    | Contact Us |
|                 |                |        | k on<br>User' |                    | Login<br>User Name *<br>Password *<br>Activity<br>Auction<br>Forgot your pa<br>New User | ssword? | •<br>Login |

जैसे ही आप क्लिक करेंगे निम्न विंडो आपके स्क्रीन पर प्रदर्शित होगी -

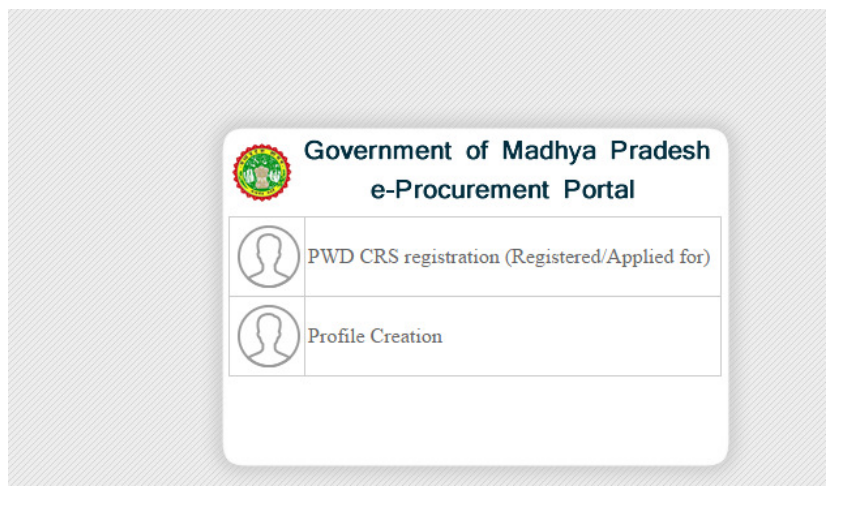

चरण 2 : नए यूजर रजिस्ट्रेशन करने के लिए सबसे पहले "Profile Profile CreationCreation" पर क्लिक करें | इसके पश्चात निम्न विंडो आपके स्क्रीन पर प्रदर्शित होगी |

| 9           |          | Gove                                                    | ernment of Madhya F<br>e-Procurement Port       | <sup>p</sup> radesh<br>al    |            |
|-------------|----------|---------------------------------------------------------|-------------------------------------------------|------------------------------|------------|
| e           | About Us | Live Tenders                                            | Live Auction                                    | FAQs                         | Contact Us |
|             |          | SIGN UP >> DOC                                          | UMENT UPLOAD PAYMENT                            | CONFIRMATION                 |            |
| ,           |          |                                                         |                                                 | 10                           |            |
|             |          |                                                         |                                                 | * indicates mandatory fields |            |
|             |          | Important Information                                   |                                                 |                              |            |
|             |          | The Vendors already Registered PWD                      | need not to create separate USER ID and their   | contractor ID in PWD will be |            |
|             |          | used as eprocurement user ID. The o<br>tenders/auctions | ther vendors needs to get register on this port | al for participating in the  |            |
|             |          | Click here to extribute information                     |                                                 |                              |            |
|             |          | Citck here to retrieve information                      |                                                 |                              |            |
| fill up the | online   | Sidder Information                                      |                                                 |                              |            |
| form for    | details  | Nationality :                                           | Preferred Currency :                            |                              |            |
|             |          | Indian broder                                           | Dividii nupee (Dan)                             | S                            |            |
|             |          | Time of Operation in the                                | Concern Name -                                  |                              |            |

चरण 3 : वांछित जानकारी की पूर्ति कीजिये |

|                                                                      | Other Details (if applicable) VAT/TIN No : CST/Sales Tax No : Service Tax Registration No : EPF No :                     |
|----------------------------------------------------------------------|----------------------------------------------------------------------------------------------------|
| [                                                                    | TERMS & CONDITIONS                                                                                                    |
| Your user id and password will b                                     | e enabled only after receiving the payment of registration charges.<br>Type the characters you see in the picture below. |
| ¢                                                                    |                                                                                                    |
| After filling the<br>form click on the<br>button 'Create<br>Profile' |                                                                                                    |

चरण 4 : जानकारी भरने के बाद "Create"Creat Profile" पर क्लिक करें | इसके बाद आपको जरूरी दस्तावेज अपलोड करने होंगे जैसे : **फ़ोटो आईडी** तथा **एड्रेस प्रूफ** इत्यादी | यह दस्तावेज स्कैन्ड दस्तावेज होंगे | फाइल का नाम चुनें तथा फाइल को अपलोड करने हेतु Uploadupload file पर क्लिक करें | फाइल अपलोड करने के पश्चात Finish Upload"Finish पर क्लिक करें |

| UPLOAD  ser : testes  pp 1: Click Browse and select a file. you do not see "Browse" button, your browser does not support attachments.)  File Name : Choose File No file chosen Description : Attach Name : Choose File No file chosen Click on this button for Choosing ID and Address Proof scanned document for upload  upload File  upload File Upload File | UPLOAD  ser : testes  upload ser : testes  upload s                     |                             | Attachments                                                                             | File N                  |                   | Upload Description | Actions                                                                                           |
|----------------------------------------------------------------------------------------------------|----------------------------------------------------------------------------------------------------|-----------------------------|-----------------------------------------------------------------------------------------|-------------------------|-------------------|--------------------|---------------------------------------------------------------------------------------------------|
| UPLOAD ser : tcstcs up 1 : Click Browse and select a file. you do not see "Browse" button, your browser does not support attachments.)  File Name : Description : Attach Name : Click Upload File. Upload File Upload File Upload File Upload File                                                                                                    | UPLOAD         ser : testes         p1 : Click Browse and select a file.         you do not see "Browse" button, your browser does not support attachments.)         File Name : Choose File No file chosen         Description :         Attach Name :         Description :         Attach Name :         Upload File         Description :         Click Upload File.         Upload File         Description :         Click Upload File.         Upload File         Description :         Click Upload File.         Upload File         Description :         Click Upload File.         Upload File         Description :         Click on 'Typload File         Description :         Click on 'Typload File                                                                                                    |                             |                                                                                         | No Re                   | cords to Display  |                    |                                                                                                   |
| ser : testes  pp 1: Click Browse and select a file.  you do not see "Browse" button, your browser does not support attachments.)  File Name : Choose File No file chosen Description : Attach Name : Attach Name :  pp 2: Click Upload File.  Upload File Upload File Upload File                                                                               | ser : tcstcs  pp 1: Click Browse and select a file.  you do not see "Browse" button, your browser does not support attachments.)  File Name : Description : Attach Name : Choose File No file chosen Choosing ID and Address Proof scanned document for upload File Description Click on 'Upload File Click on 'Upload File' button Click on 'Upload File' button Click on 'Up                     |                             |                                                                                         |                         | UPLOAD            |                    |                                                                                                   |
| pp 1: Click Browse and select a file.<br>you do not see "Browse" button, your browser does not support attachments.)<br>File Name : Choose File No file chosen<br>Description :<br>Attach Name : Choose File No file chosen<br>Click on this<br>button for<br>Choosing ID and<br>Address Proof<br>scanned document<br>for upload<br>File<br>Upload File         | ep 1: Click Browse and select a file.<br>you do not see "Browse" button, your browser does not support attachments.)<br>File Name : Choose File No file chosen Click on this<br>Description : Choose File No file chosen Choosing ID and<br>Attach Name : Attach Name : Choose File No file chosen Choosing ID and<br>Attach Name : Choose File No file chosen Choosing ID and<br>Attach Name : Choose File No file chosen Choosing ID and<br>Attach Name : Choose File No file chosen Choosing ID and<br>Attach Name : Choose File No file chosen Choosing ID and<br>Attach Name : Choose File No file chosen Choose Choosing ID and<br>Attach Name : Choose File No file chosen Choose Choose C | Jser : tcsto                | s                                                                                       |                         |                   |                    |                                                                                                   |
| you do not see "Browse" button, your browser does not support attachments.)  File Name : Choose File No file chosen Description : Attach Name : Attach Name :  peat steps 1 and 2 to attach more files  Click upload File                                                                                                    | you do not see "Browse" button, your browser does not support attachments.)  File Name : Description : Attach Name :  P2 : Click Upload File.  Click on 'Finish Upload' button Click on 'Finish Upload' button Finish Upload' button Finish Upload File' button Finish Upload File' button Finish Upload File' button Finish Upload File' button Finish Upload File' button Finish Upload File' button Finish Upload File' button File' button File' bu                     | ep 1: Click                 | Browse and select a fil                                                                 | h.                      |                   |                    |                                                                                                   |
| File Name : Choose File No file chosen Click on this button for Choosing ID and Attach Name : Click Upload File. Upload File Upload File Upload File Click on this button for Choosing ID and Address Proof scanned document for upload                                                                                                    | File Name : Choose File No file chosen Description : Attach Name : Choose File No file chosen Choosing ID and Address Proof scanned document for upload File Upload File Click on 'Finish Upload' button Click on 'Upload File' button Finish Upload' button File' button Click on 'Upload File' button Click on 'Upload File' button Click on 'Upload File' button Click on 'Upload File' button Click on 'Upload File' button Click on 'Upload Click on 'Upload File' button Click on 'Upload File' button                                                                                                    | f you do no                 | t see "Browse" button,                                                                  | our browser does not su | pport attachments | .)                 |                                                                                                   |
| Description :<br>Attach Name :<br>button for<br>Choosing ID and<br>Address Proof<br>scanned document<br>for upload<br>File                                                                                                    | Description :<br>Attach Name :<br>button for<br>Choosing ID and<br>Address Proof<br>scanned document<br>for upload<br>Upload File<br>Click on 'Finish<br>Upload' button<br>Click on 'Finish<br>Upload' button                                                                                                    |                             |                                                                                         |                         |                   |                    |                                                                                                   |
| Attach Name : Choosing ID and<br>Address Proof<br>scanned document<br>for upload<br>peat steps 1 and 2 to attach more files                                                                                                    | Attach Name :<br>Choosing ID and<br>Address Proof<br>scanned document<br>for upload<br>Upload File<br>Click on 'Finish<br>Upload' button<br>Click on 'Upload<br>File' button                                                                                                    |                             | File Name :                                                                             | Choose File No file ch  | iosen             |                    | Click on this                                                                                     |
| ep 2: Click Upload File.<br>Upload File<br>upload File                                                                                                    | ep 2: Click Upload File.<br>Click on 'Finish<br>Upload' button<br>Click on 'Upload' button<br>Click on 'Upload' button                                                                                                    |                             | File Name :<br>Description :                                                            | Choose File No file ch  | iosen             |                    | Click on this<br>button for                                                                       |
| Upload File                                                                                                    | Upload File<br>Click on 'Finish<br>Upload' button<br>Upload' button                                                                                                    |                             | File Name :<br>Description :<br>Attach Name :                                           | Choose File No file ch  | iosen             |                    | Click on this<br>button for<br>Choosing ID and<br>Address Proof                                   |
| peat steps 1 and 2 to attach more files                                                                                                    | Deat steps 1 and 2 to attach more files Click on 'Finish Upload' button Finish Upload' button File' button                                                                                                    | teo 2: Click                | File Name :<br>Description :<br>Attach Name :<br>Upload File.                           | Choose File No file ch  | iosen             |                    | Click on this<br>button for<br>Choosing ID and<br>Address Proof<br>scanned document               |
| peat steps 1 and 2 to attach more files                                                                                                    | Click on 'Finish<br>Upload' button<br>Upload' button                                                                                                    | tep 2: Click                | File Name :<br>Description :<br>Attach Name :<br>Upload File.                           | Choose File No file ch  | ted out The       |                    | Click on this<br>button for<br>Choosing ID and<br>Address Proof<br>scanned document<br>for upload |
|                                                                                                    | Click on 'Finish<br>Upload Upload Click on 'Upload<br>File' button                                                                                                    | tep 2: Click                | File Name :<br>Description :<br>Attach Name :<br>Upload File.                           | Choose File No file ch  | Upload File       |                    | Click on this<br>button for<br>Choosing ID and<br>Address Proof<br>scanned document<br>for upload |
| Click on 'Finish Click on 'Upload                                                                                                    | Upload' button File' button                                                                                                    | tep 2: Click<br>epeat steps | File Name :<br>Description :<br>Attach Name :<br>Upload File.<br>1 and 2 to attach more | Choose File No file ch  | Upload File       |                    | Click on this<br>button for<br>Choosing ID and<br>Address Proof<br>scanned document<br>for upload |

चरण 5 : अब आपके रजिस्ट्रेशन की प्रक्रिया पूर्ण हो चुकी है तथा यूजर आईडी तथा पासवर्ड स्क्रीन पर प्रदर्शित हो रहा है | पोर्टल की रजिस्ट्रेशन फीस जमा करने के लिए Proceed to Payment पर क्लिक करें और आगे बढें |

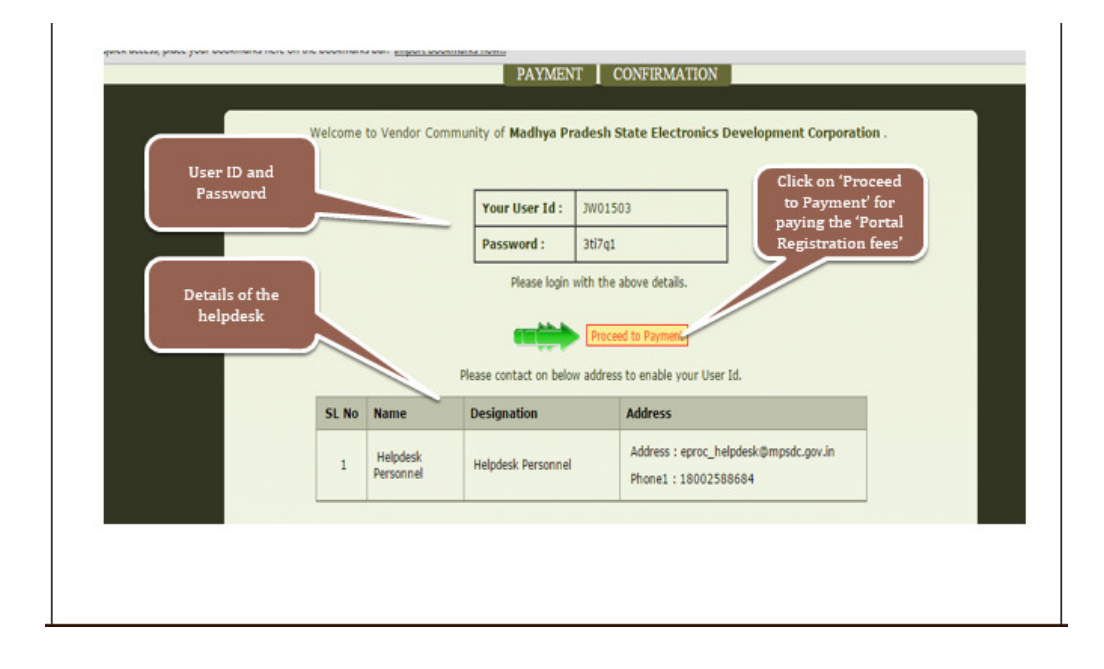

चरण 6 : पोर्टल की रजिस्ट्रेशन फीस पेमेंट करने हेतु AllAll type of ePaymentof E-Payment पर क्लिक करें |

| -User In | formation        |                   |                |                              |
|----------|------------------|-------------------|----------------|------------------------------|
|          | User Id :        | JW01503           | Company Name : | tcstcs                       |
|          | Contact Person : | Ajay              | Landline No :  | 21313213                     |
|          | Email Address :  | ajay611@gmail.com |                |                              |
|          |                  |                   | Click          | t on this link               |
| Payme    | nt Details       |                   | 'Porta         | paying the<br>l Registration |
|          | C. DAVMENT       |                   | Fe             | es online'                   |
|          | E-PAYMENT        |                   | Fe             | es online                    |

चरण 7 : पेमेंट गेटवे तथा बैंक का चुनाव करें |

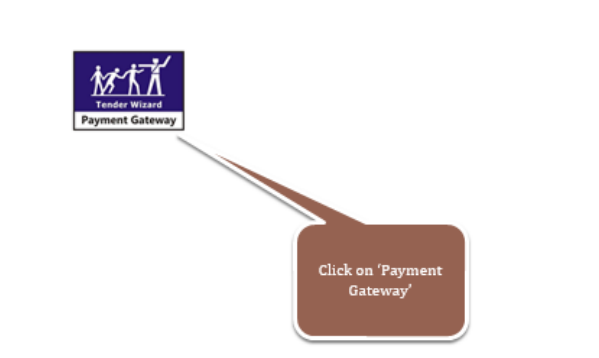

SELECT THE BANK

चरण 8 : पेमेंट करने का तरीका सिलेक्ट करें जैसे : क्रेडिट कार्ड अथवा डेबिट कार्ड अथवा नेट बैंकिंग द्वारा |

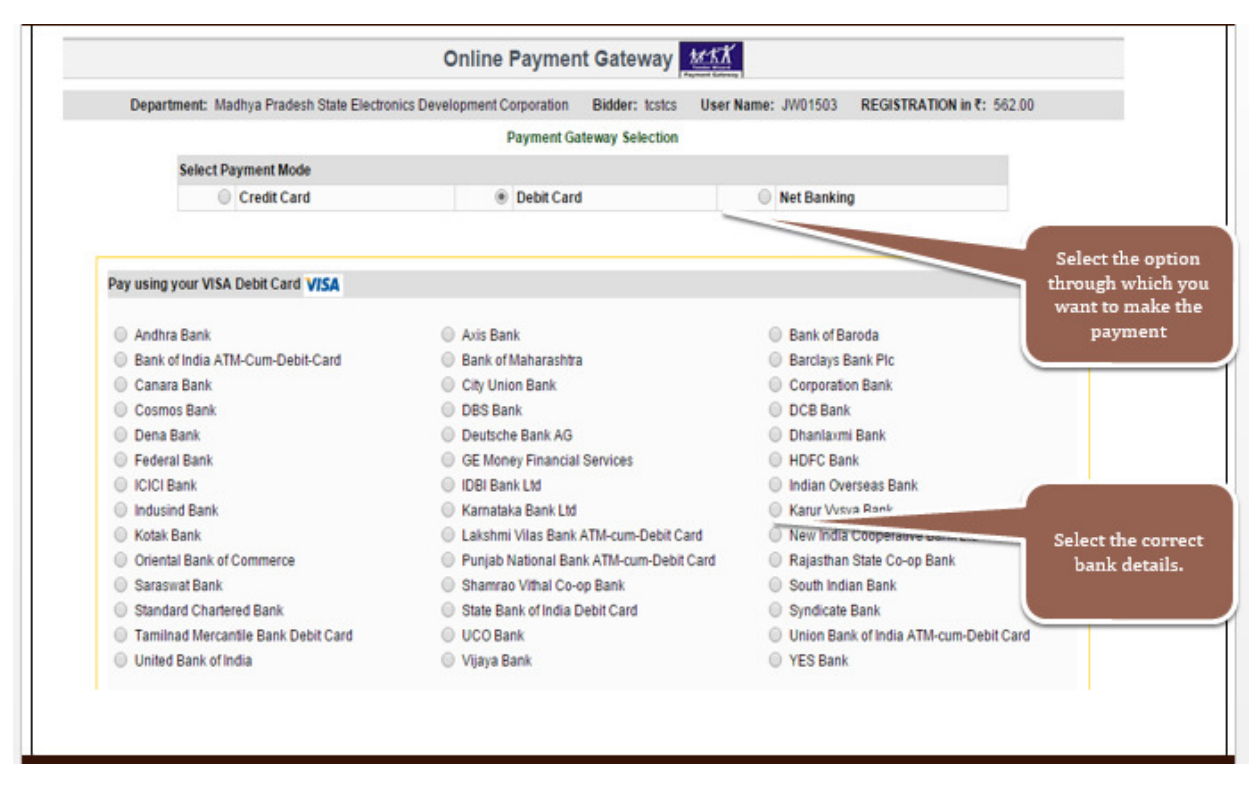

आपके द्वारा चुने गए विकल्प के अनुसार सम्बंधित बैंक के ऑनलाइन पेमेंट सम्बन्धी चरण पूरा करें | अब आपकी रजिस्ट्रेशन की प्रक्रिया समाप्त हो गयी है |

पंजीयन प्रक्रिया सफलता पूर्वक पूर्ण करने के उपरांत पंजीयन की पुष्टि हेतु आपके ई-मेल पर तथा पंजीकृत मोबाइल पर एसएमएस दवारा रजिस्टर्ड आई डी तथा नंबर की सूचना प्रदाय की जाएगी |

पंजीकृत अकाउंट को सक्रिय (एक्टिवेट) करने हेतु हेल्पडेस्क से टोल प्री फोन नं. 18002588684 अर्थात ईमेल eproc\_helpdesk@mpsdc.gov.in पर संपर्क करें | हेल्प डेस्क द्वारा आपका अकाउंट सक्रिय करने के पश्चात आप e-procurement पोर्टल पर लॉग इन करके अपना अकाउंट देख सकते हैं |

#### प्रक्रिया - 2 : नीलामी में भाग लेने हेत् पंजीयन

### **Registration for Bidding in an Auction**

नीलामी में बोली लगाने हेतु पृथक से पंजीयन करना होगा | इस हेतु आपको प्रक्रिया -1 अंतर्गत प्राप्त यूजर आई डी तथा पासवर्ड डाल कर Activity में Auction का चुनाव कर के करें |

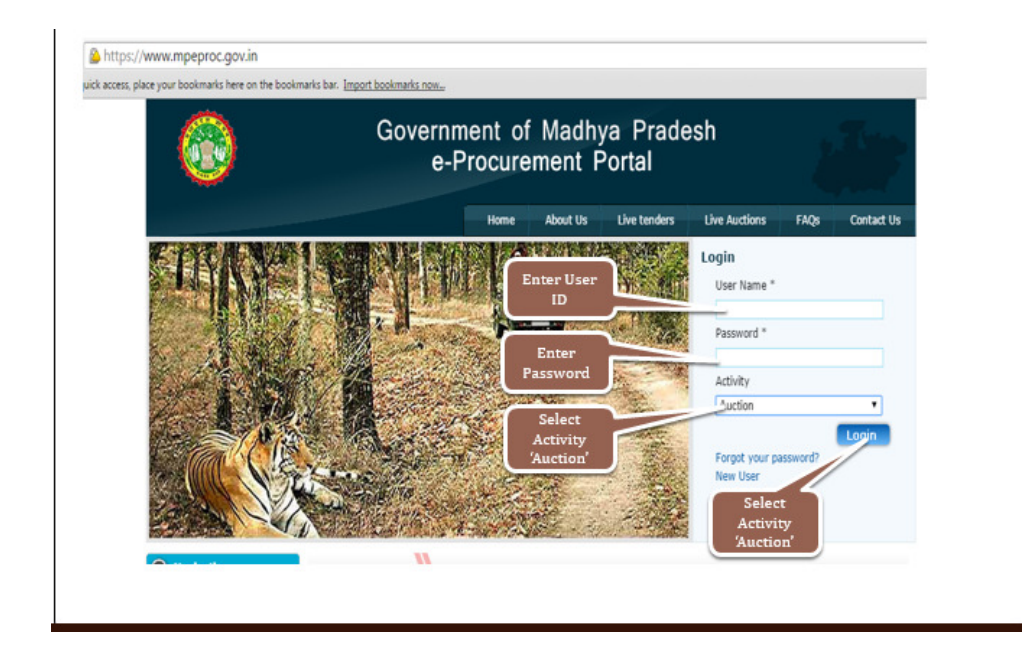

चरण 1 : सर्वप्रथम आपके बैंक अकाउंट की जानकारी निम्न स्क्रीन अनुसार प्रविष्ट करें, नीलामी प्रक्रिया उपरांत EMD (धरोहर राशि) इस खाते में ही वापिस की जाएगी | अतः यह सुनिश्चित कर लें कि आपके द्वारा कराई गई बैंक खाते की जानकारी पूर्णतया सही है |

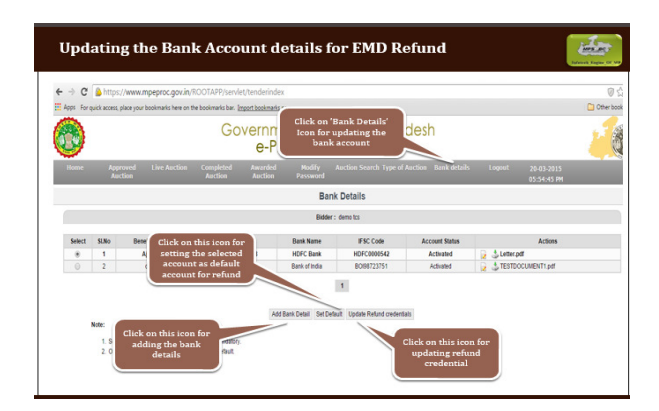

## नीलामी अनुरोध और ईएमडी भुगतान की कार्यप्रणाली

- चरण 1 : यूजर आईडी और पासवर्ड के माध्यम से पोर्टल पर लॉगिन करें ।
- चरण 2 : Company में MiningDepartmentसंबंधित Department का चयन करें |

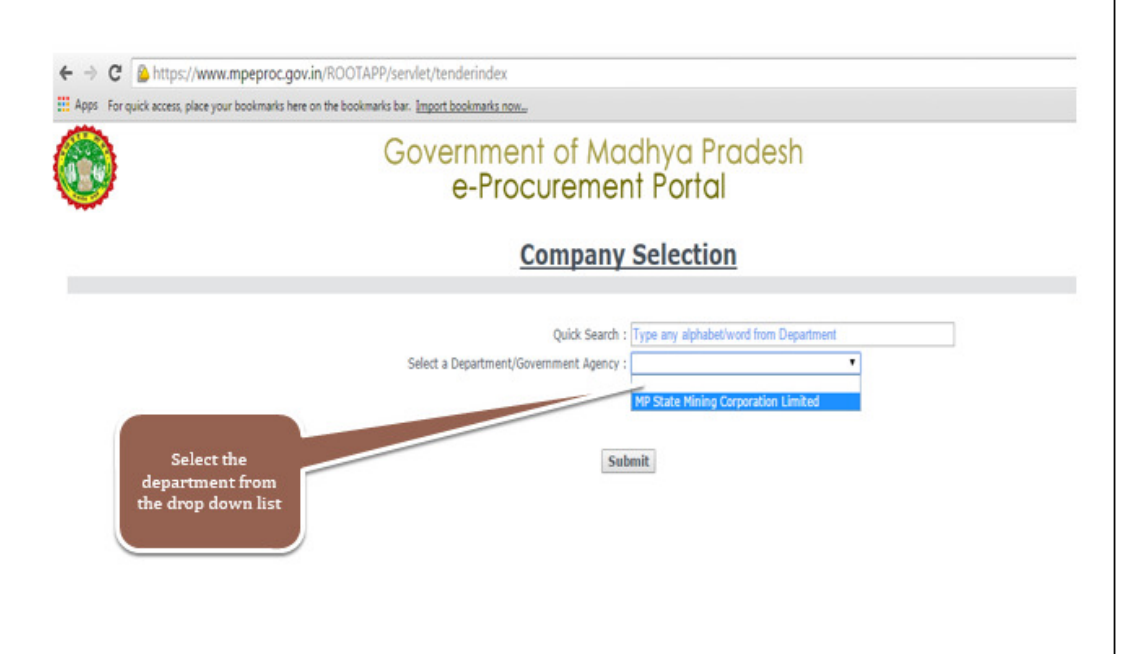

#### चरण - 3 : Auction Type में Forward Auction सिलेक्ट करें

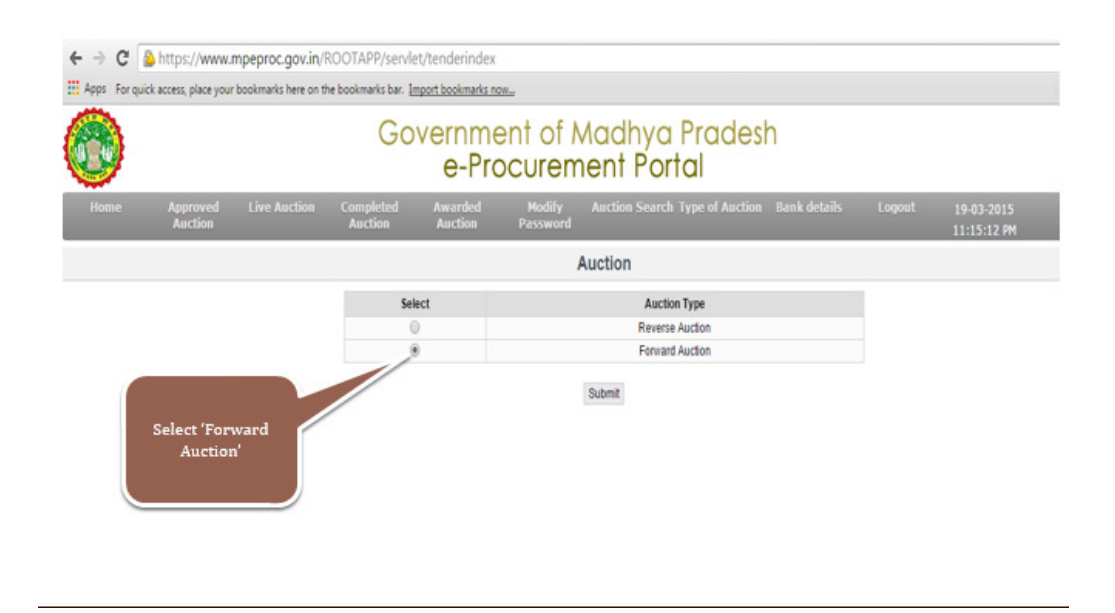

चरण - 4 :आप जिस नीलामी में भाग लेना चाहते हैं, उसे Auction Search में जाकर 'सर्च' करें । रण - 5 : 'Request Auction' आइकॉन पर क्लिक करें |

| ← → C                  | https://www.mpeproc.g                        | ov.in/ROOTAPP/servle      | t/tenderindex      |                                      |                    |                  | 0                                    |
|------------------------|----------------------------------------------|---------------------------|--------------------|--------------------------------------|--------------------|------------------|--------------------------------------|
| 8                      | er erren, piere your occorrierts in          | Go                        | vernmen<br>e-Proc  | t of Madhya F<br>curement Porto      | Pradesh<br>al      |                  | 2                                    |
| Home                   | Approved Live Auc<br>Auction                 | tion Completed<br>Auction | Awarded<br>Auction | Modify Auction Search Ty<br>Password | pe of Auction Bank | details Logou    | it 19-03-2015<br>11:25:22 PM         |
|                        |                                              |                           | Aj                 | oproved Auction Summa                | ry                 |                  |                                      |
| Actions                | Department                                   | Auction Number            | Auction Sub item   | Auction Request Closing Date         | Auction Start Date | Auction End Date | Auction Ceiling Price Estimated Cost |
| â 🕻                    | DEMO DEPARTMENT MP                           | DEMO/AUCTION/313          | Sand Group 1       | 20-03-2015 17:30                     | 22-03-2015 10:30   | 22-03-2015 11:30 | ₹5,00,00                             |
| Click on t<br>for requ | uest AUCTION<br>this icon<br>aesting<br>tion |                           |                    | н                                    |                    |                  |                                      |

चरण - 6 : 'Click here to Register' पर क्लिक करें |

|                                                                                                    | velcome to Registration Fa                                                                      | 96                                        |
|----------------------------------------------------------------------------------------------------|-------------------------------------------------------------------------------------------------|-------------------------------------------|
| Buyer: DEMO DEPARTMENT MP                                                                              | Auction Number: DEMO/AUCTION/313                                                                | Auction Sub item: Sand Group              |
| File Upload                                                                                            |                                                                                                 |                                           |
| File:<br>Attach Name :<br>Description :                                                                | Browse                                                                                          |                                           |
| Note:<br>Maximum allowed file size is<br>If you face any difficulties wh<br>browser. Please remove the | 5MB.<br>ile uploading the documents, this may be du<br>se add-ons and try again                 | e to few <b>add-ons</b> installed in your |
| 3                                                                                                    | Click Here To Register Go B<br>Click on this icon<br>for Paying the fees<br>and registering for | Back                                      |

चरण - 7 : प्रोसेसिंग फीस क्रेडिट कार्ड, डेबिट कार्ड और नेट बैंकिंग के माध्यम से ऑनलाइन भुगतान किया जाना है, अपनी सुविधानुसार उपयुक्त विकल्प का चयन करें एवं नीलामी हेतु प्रोसेसिंग शुल्क ऑनलाइन जमा करें |

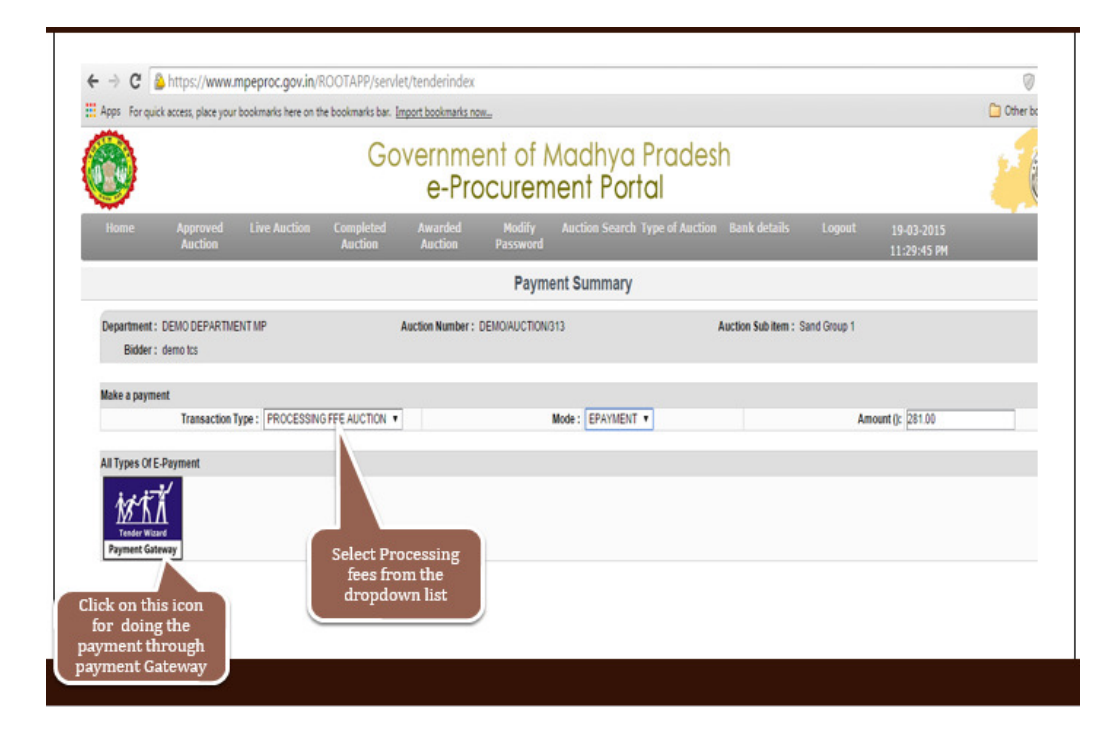

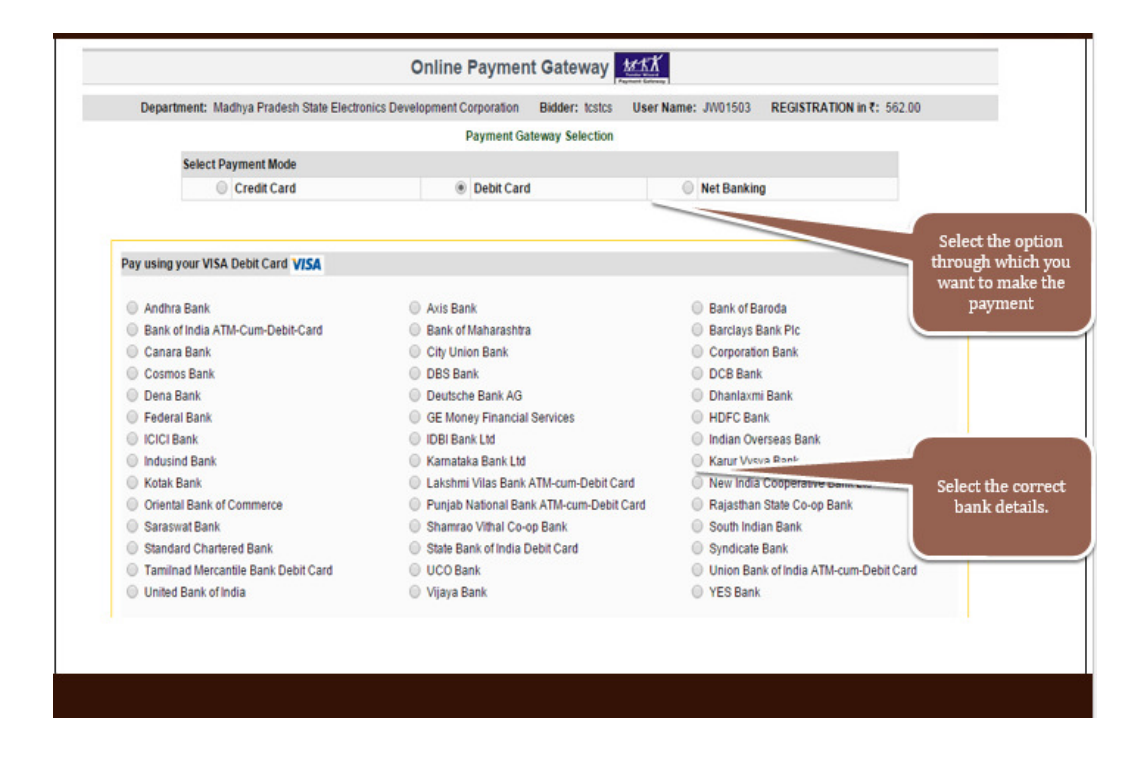

चरण - 8 : EMD Auction का चयन करें तथा NeFT/RTGS चालान डाउनलोड करें |

| Apps For qu                                     | iick access, place you | r bookmarks here on t | he bookmarks bar. 🛓  | mport bookmarks n  | 08                 |                    |                    |             |        |                           | C Other bo |
|-------------------------------------------------|------------------------|-----------------------|----------------------|--------------------|--------------------|--------------------|--------------------|-------------|--------|---------------------------|------------|
| 0                                               |                        |                       | Go                   | vernme<br>e-Pro    | ent of I<br>ocuren | Madhya<br>nent Por | Pradesh<br>tal     |             |        |                           | E          |
| Home                                            | Approved<br>Auction    | Live Auction          | Completed<br>Auction | Awarded<br>Auction | Modify<br>Password | Auction Search     | Type of Auction Ba | ank details | Logout | 19-03-2015<br>11:39:27 PM |            |
|                                                 |                        |                       |                      |                    | Paym               | ent Summary        |                    |             |        |                           |            |
|                                                 |                        |                       |                      |                    |                    |                    |                    |             |        |                           |            |
| Make a payn                                     | nent<br>Transaction 1  | Type : EMD AUCTIC     | N T                  |                    |                    | Mode : NEFT        | •                  |             | Amo    | ount ():  50000.00        |            |
| Make a payn                                     | nent<br>Transaction    | Type : EMD AUCTIC     | N                    |                    |                    | Mode : NEFT        | •                  |             | Amo    | ount ():  50000.00        |            |
| Make a paym<br>NEFT/RTGS<br><u>CITIN NEFT</u> / | nent<br>Transaction    | Type : EMD AUCTIC     | » •                  |                    | Dal                | Node : NEFT        | •                  |             | Amo    | ount ():  50000.00        |            |

**चरण - 9 :** चालान का प्रिंट निकलें तथा बैंक को ईएमडी राशि के साथ चालान जमा करें । कृपया ध्यान दें कि <u>ईएमडी राशि के साथ बैंक प्रभार अतिरिक्त जमा करें अन्यथा बैंक द्वारा</u> <u>आपके ई एम् डी राशि से काटी जा सकती है |</u> ई एम डी राशि कम होने पर आप नीलामी प्रक्रिया से बाहर हो जायेंगे |

|                                                                                                    | (To be filled in by the Applicant<br>Customer's Copy<br>Counterfoil                                                                                                    | Date -: _/_/                                                                                    |    |
|----------------------------------------------------------------------------------------------------|----------------------------------------------------------------------------------------------------|-------------------------------------------------------------------------------------------------|----|
| PART - I [Details of ap                                                                                                    | plicant/ remitter/ originator]                                                                                                    |                                                                                                 |    |
| 1. Remitter's Name:                                                                                                    | demo tos                                                                                                    |                                                                                                 |    |
| 2. Bank Name/Branch:                                                                                                    |                                                                                                    |                                                                                                 |    |
| 3. Account Name:                                                                                                    |                                                                                                    |                                                                                                 |    |
| 4. Account No:                                                                                                    |                                                                                                    |                                                                                                 |    |
| 5. Type of Account: SB/ 0                                                                                                    | CA/CC:                                                                                                    |                                                                                                 |    |
| GENERATE SEPARATE<br>EACH CHALLAN.                                                                                                    | : PLEASE ENTER A/c No SEPA<br>UTR No FOR EACH CHALLAN                                                                                                    | RATELY FOR EACH CHALLAN AND<br>AS THE A/c No WILL BE DIFFERENT F                                | OR |
| GENERATE SEPARATE<br>EACH CHALLAN.<br>Account No.<br>Center / IFSC Code<br>Bank<br>Branch<br>Beneficiary Name<br>Type of A/c.                                                                                                    | PLEASE ENTER A''R NO SEPAI<br>UTR NO FOR EACH CHALLAN /<br>MP1B 4055 85B5 4254<br>CITIO100000<br>CITIN<br>MUMBAI<br>DEMO DEPARTMENT MP<br>CA-GOS                                                                               | RATELY FOR EACH CHALLAN AND<br>AS THE A/c No WILL BE DIFFERENT F/                               | OR |
| GENERATE SEPARATE<br>EACH CHALLAN.<br>Account No.<br>Center / IFSC Code<br>Bank<br>Branch<br>Beneficiary Name<br>Type of A/c.<br>Account Name                                                                                          | PLEASE ENTER A/C NO SEPAILURA /<br>UTR NO FOR EACH CHALLAN /<br>MP1B 4055 8585 4254<br>CITIO100000<br>CITIN<br>MUMBAI<br>DEMO DEPARTMENT MP<br>CA-GOS<br>DEMOMP                                                                | RATELY FOR EACH CHALLAN AND<br>SS THE AIO NO WILL BE DIFFERENT FO                               | OR |
| GENERATE SEPARATE<br>EACH CHALLAN.<br>Account No.<br>Center / IFSC Code<br>Bank<br>Branch<br>Beneficiary Name<br>Type of A/c.<br>Account Name<br>Amount Rs. (a)                                                                        | PIEASE ENTER AIC NO SEPA           UTR NO FOR EACH CHALLAN /           MP1B 4055 8585 4254           CITO100000           CITN           MUMBAI           DEMO DEPARTMENT MP           CA-GOS           DEMOMP           58.00 | RATELY FOR EACH CHALLAN AND<br>AS THE A/o No WILL BE DIFFERENT F/                               | OR |
| GENERATE SEPARATE<br>EACH CHALLAN.<br>Account No.<br>Center / IFSC Code<br>Bank<br>Branch<br>Beneficiary Name<br>Type of A/c.<br>Account Name<br>Amount Rs. (a)<br>Bank Charges Rs. (b)                                                | : PLEASE ENTER A/E NO SEPA<br>UTR NO FOR EACH CHALLAN /<br>MP1B 4055 8585 4254<br>CITO 100000<br>CITON<br>MUMBAI<br>DEMO DEPARTMENT MP<br>CA-GOS<br>DEMOMP<br>58.00<br>(Lot                                                    | RATELY FOR EACH CHALLAN AND<br>SS THE ANG NO WILL BE DIFFERENT FO                               | OR |
| GENERATE SEPARATE<br>EACH CHALLAN.<br>Account No.<br>Center /IFSC Code<br>Bank<br>Branch<br>Branch<br>Beneficiary Name<br>Type of A/c.<br>Account Name<br>Amount Rs. (a)<br>Bank Charges Rs. (b)<br>Total Amount Rs. (a+b)*            | PIEASE ENTER AIC NO SEPA<br>UTR NO FOR EACH CHALLAN /<br>MP1B 4055 8585 4254<br>CITO 100000<br>CITIN<br>MUMBAI<br>DEMO DEPARTMENT MP<br>CA-GOS<br>DEMOMP<br>58.00<br>(Lot                                                      | RATELY FOR EACH CHALLAN AND<br>AS THE A/o No WILL BE DIFFERENT FO<br>all bank's charges extra.) | OR |
| GENERATE SEPARATE<br>EACH CHALLAN.<br>Account No.<br>Center / IFSC Code<br>Bank<br>Branch<br>Beneficiary Name<br>Type of A/c.<br>Account Name<br>Amount Ra. (a)<br>Bank Charges Ra. (b)<br>Total Amount Rs. (a+b)*<br>Total Amount Rs. | : PLEASE ENTER AIC NO SEPA<br>UTR NO FOR EACH CHALLAN<br>MP1B 4055 8585 4254<br>CITOT00000<br>CITIN<br>MUMBAI<br>DEMO DEPARTMENT MP<br>CA-GOS<br>DEMOMP<br>58.00<br>(Lot                                                       | RATELY FOR EACH CHALLAN AND<br>SS THE AVG NO WILL BE DIFFERENT FO                               | OR |

**चरण - 10 :** ईएमडी नोडल खाते में स्थानांतरित हो जाने के बाद आपके भुगतान की स्थिति में 'Paid'EMD Status paid'' प्रदर्शित होगा | उसके पूर्व तक "payment status "Initiated" प्रदर्शित होगा |

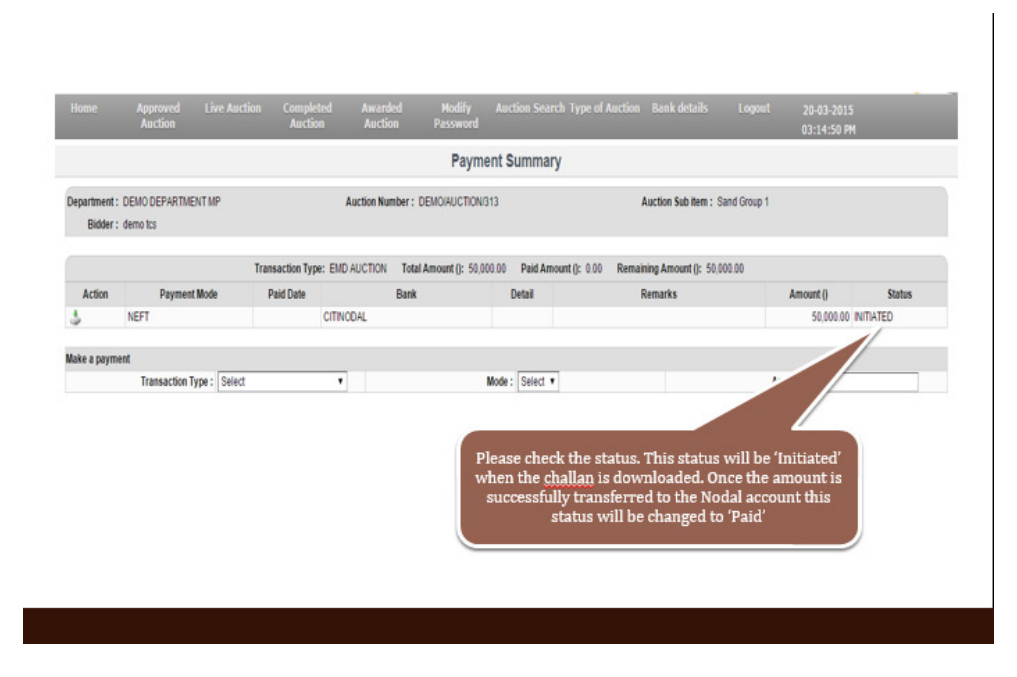

चरण - 11 : प्रोसेसिंग फीस और ईएमडी का सफलतापूर्वक भुगतान करने के पश्चात बोली हेतु पंजीकृत हो चुका है ।

## ईएमडी भुगतान के लिए महत्वपूर्ण निर्देश

- निविदाकर्ता / बोलीदाता यह सुनिश्चित करें कि उनके द्वारा सही चालान डाउनलोड किया है और बैंक को प्रस्त्त कर दिया गया है |
- बोलीदाता को प्रत्येक नीलामी के लिए पृथक पृथक चालान डाउनलोड करना होगा | एक ही चालान कई नीलामी के लिए प्रयोग नहीं किया जा सकेगा |
- निविदाकर्ता / बोलीदाता सुनिश्चित करें कि बैंक शुल्क का अलग से भुगतान किया जाये, ऐसा न करने पर बैंक ई एम डी राशि से बैंक शुल्क की कटौती कर लेगा |
- यदि विभाग को कम राशि की ई एम डी प्राप्त होती है तो वास्तविक निविदाकर्ता / बोलीदाता अयोग्य हो जायेगा एवं प्रक्रिया से बहार कर दिया जायेगा |
- चालान भुगतान सामंजस्य (Reconcile) करने में बैंक को लगभग 48 घंटे तक का समय लगा सकता है | बोलीदाताओं के लिए सलाह है कि ई एम डी राशि निर्धारित समय के पर्याप्त पूर्व जमा कर दें |
- बोलीदाता को सुनिश्चित कर लेना चाहिए की ईएमडी और प्रोसेसिंग फीस दोनों का भुगतान किया गया है | अगर भुगतान करने उपरांत भुगतान की स्थिति में बदलाव नहीं होता है तो तुरंत हेल्प डेस्क को संपर्क करें |

बोलीदाता अपने बैंक खाते का सही विवरण ई एम डी वापसी के लिए प्रदान करना सुनिश्चित करें
 | गलत खाते के विवरण प्रदान करने पर विभाग उत्तरदायी नहीं होगा |

# प्रक्रिया 3 : नीलामी में भागीदारी लेने की प्रक्रिया Participation in Bidding Process

चरण 1 : पोर्टल पर लॉगिन करें।

चरण 2 : उस नीलामी को सर्च करें जिसके लिए बोली लगाना चाहते हैं | नीलामी प्रारम्भ होने के लिए निर्धारित समय पर सम्बंधित नीलामी "लाइव ऑक्शन" के तहत उपलब्ध होगी |

| 🔵 🕲 Auction      | × +                                  |                                               |                                   |                                  |                                  |            |        |          | x  |
|------------------|--------------------------------------|-----------------------------------------------|-----------------------------------|----------------------------------|----------------------------------|------------|--------|----------|----|
| 🗲 🛈 🔒 htt        | ps://www. <b>mpeproc.gov.in</b> /ROC | TAPP/servlet/tenderindex                      |                                   | ⊽ C <sup>e</sup> Q Search        | ☆                                | <b>≜</b> 4 |        | 9        | ≡  |
|                  |                                      | Governmer<br>e-Proc                           | nt of Madhya<br>curement Port     | Pradesh<br>al                    |                                  |            | Ż      | C        |    |
| Home             | Approved Live A<br>Auction           | uction Completed Awarded<br>Auction Auction   | Modify Auction Search<br>Password | Type of Auction Bank details     | Logout 27-03-2015<br>06:24:57 PM | 1          |        |          |    |
|                  |                                      |                                               | Live Auction Summar               | У                                |                                  |            |        |          | 1  |
|                  |                                      |                                               |                                   |                                  |                                  |            |        |          |    |
|                  | Action                               |                                               | Department                        |                                  | Auction Number                   |            |        |          |    |
|                  |                                      | DEM                                           | 10 DEPARTMENT MP                  |                                  | DEMO AUCTION                     |            |        | _        |    |
|                  |                                      | DEM                                           | IO DEPARTMENT MP                  |                                  | DEMO/AUCTION/220                 |            |        |          |    |
|                  |                                      | DEM                                           | IO DEPARTMENT MP                  |                                  | DEMO/AUCTION/233                 |            |        | _        |    |
|                  | Auction                              | DEM                                           | IO DEPARTMENT MP                  |                                  | DEMO/AUCTION/235                 |            |        |          |    |
| -                |                                      | DEM                                           |                                   |                                  | DEMO/AUCTION/292                 |            |        | _        |    |
|                  |                                      | DEM                                           |                                   |                                  | DEMO/AUCTION/298                 |            |        |          |    |
|                  |                                      | DEM                                           |                                   |                                  | DEMO/AUCTION/30                  |            |        |          | :  |
| -                |                                      | DEN                                           |                                   |                                  | DEMO/AUCTION/214                 |            |        |          |    |
| -                |                                      | DEM                                           |                                   |                                  | DEMO/AUCTION/320                 |            |        | _        |    |
|                  |                                      | DEW                                           | IO DEPARTMENT MP                  |                                  | DEMO/AUCTION/334                 |            |        | _        |    |
|                  |                                      | DEV                                           | IO DEPARTMENT MP                  |                                  | DEMO/AUCTION/51                  |            |        | _        |    |
|                  |                                      | DEM                                           | IO DEPARTMENT MP                  |                                  | DEMO/AUCTION/52                  |            |        | _        |    |
| -                |                                      | DEM                                           | IO DEPARTMENT MP                  |                                  | DEMO/AUCTION/54                  |            |        | _        |    |
|                  | .0; 1 6                              | DEM                                           | IO DEPARTMENT MP                  |                                  | DEMO/AUCTION/55                  |            |        |          |    |
|                  | 🔅 🖬 🧴                                | DEM                                           | IO DEPARTMENT MP                  |                                  | DEMO/AUCTION/57                  |            |        |          |    |
|                  | 🔅 🖬 🔒                                | DEM                                           | IO DEPARTMENT MP                  |                                  | DEMO/AUCTION/59                  |            |        |          |    |
|                  | 🧶 🛓 🍙                                | DEM                                           | IO DEPARTMENT MP                  |                                  | DEMO/AUCTION/64                  |            |        |          |    |
| https://www.maga |                                      | ndorAuctionController2enc=KdGOwgAl1Aindel K/6 | and our 20 62438 Only Austion-tra | REINER-DEMO DEPARTMENT MORINARIA |                                  | lumber-D   | EMO/AU | CTION/2  | 22 |
| antips//www.mpep |                                      | ndorAdedone one one ence KdoowdALLAjwigoKi6+Y | aug 200g25002458CONYAUCION=tru    | eabuyer=DEMO DEPARTMENT MP&Vende |                                  |            |        | 6:24 PM  |    |
|                  |                                      |                                               |                                   |                                  |                                  |            | 0      | 3/27/201 | 5  |

चरण 3 : नीलामी में बोली लगाने के लिए "हैमर" (हथोडा) आइकन पर क्लिक करें |

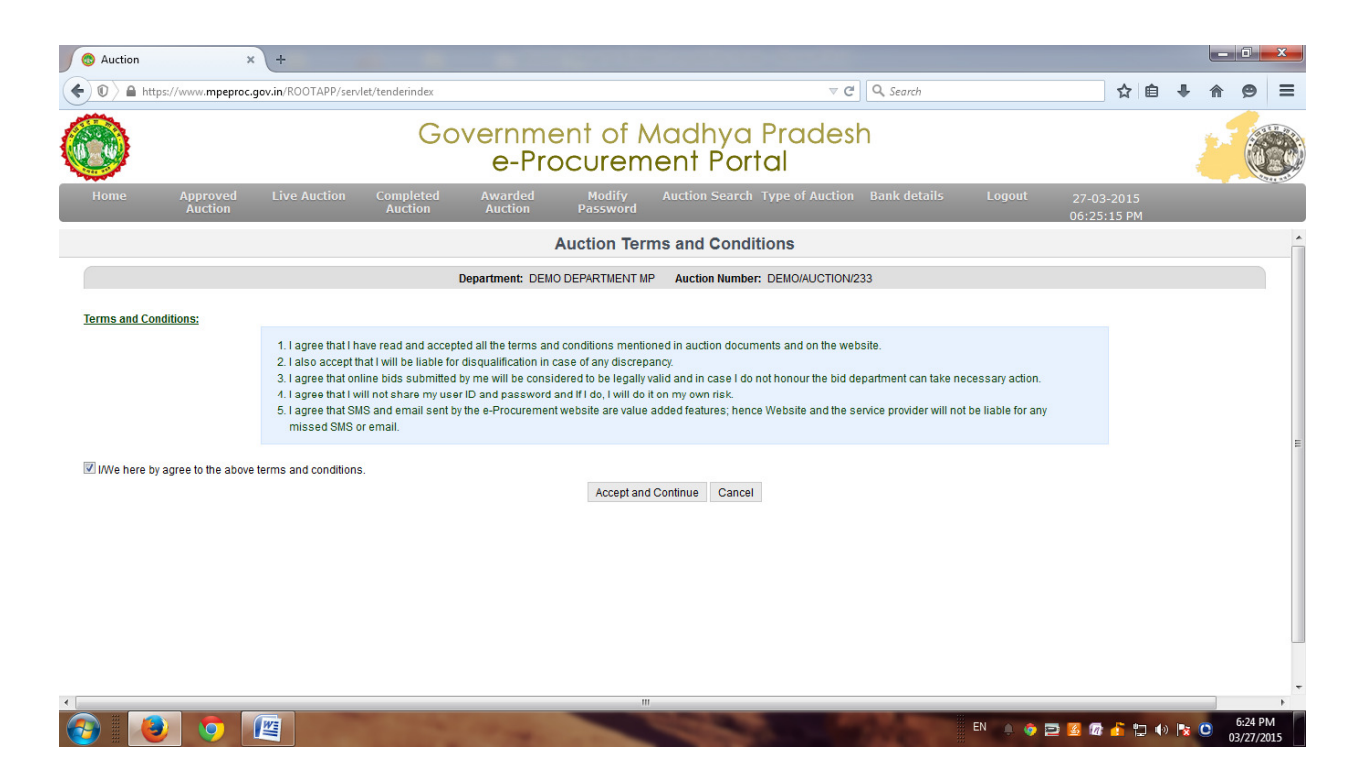

चरण 4 : उसके पश्चात I/we here by agree to above terms and conditions के चेक बाक्स पर क्लिक करें | तत्पश्चात "Accept and Continue" पर क्लिक करें |

| J 💿 /    | Auction             | ×                                 | +                   |                     |                    |                                                            |                              |                           |               |                         |        |   |   |   | ~ |
|----------|---------------------|-----------------------------------|---------------------|---------------------|--------------------|------------------------------------------------------------|------------------------------|---------------------------|---------------|-------------------------|--------|---|---|---|---|
| <b>(</b> | ) 🔒 http            | s://www.mpeproc.go                | w.in/ROOTAPP/servle | et/tenderinde       | x                  |                                                            |                              | ∀ C Search                |               | ☆                       | Ê      | ŧ | ⋒ | 9 | ≡ |
|          |                     |                                   |                     | (                   | Gover<br>e         | nment of Me<br>e-Procureme                                 | adhya Pr<br>ent Porta        | radesh<br>I               |               |                         |        | 9 | 2 | 0 |   |
| H        | ome                 | Approved<br>Auction               | Live Auction        | Complete<br>Auction | ed Aw<br>Au        | arded Modify A<br>action Password                          | Auction Search Typ           | e of Auction Bank details | Logout        | 27-03-201<br>06:34:37 P | 5<br>M |   |   |   |   |
|          |                     |                                   |                     |                     |                    | My D                                                       | ashboard                     |                           |               |                         |        |   |   |   |   |
|          | A                   | uction Number                     | > Forward > DEM     |                     | ЛС                 |                                                            |                              | Bidder: MUKUND D          | EVELOPERS     |                         |        |   |   |   |   |
|          |                     |                                   |                     |                     |                    |                                                            |                              |                           |               | testtesttest            |        |   |   |   |   |
| Aucti    | on Type :           | Value Bidding                     |                     |                     |                    |                                                            |                              |                           |               |                         |        |   |   |   |   |
| SI.No    | Auction<br>Sub item | Auction<br>Description of<br>Work | Auction Quantity    | Auction<br>UOM      | Increment<br>Value | Auction Ceiling Price/Estimated<br>Cost (RS / Auction UOM) | My Bid (RS / Auction<br>UOM) | Rank / Current Bid        | Time Le       | eft/Auction Exte        |        |   |   |   |   |
| 1        | COAL                | SALE OF COAL                      | 1                   | Rs/Tonne            | 1,00,000           | 10,00,000                                                  |                              | H1: 1000000 - O Au        | ction has End | ed                      |        |   |   |   |   |
|          |                     |                                   |                     |                     | Rank/Curre         | nt Bid/Time Left" column                                   | will be auto refresh         | ned for every 15 seconds. |               |                         |        |   |   |   |   |
|          |                     |                                   |                     |                     |                    | Refres                                                     | h Bid Now                    |                           |               |                         |        |   |   |   |   |
|          |                     |                                   |                     |                     |                    |                                                            |                              |                           |               |                         |        |   |   |   |   |

एक व्या के द्वारा वांछित बोली की राशि प्रविष्टि करें।
 चरण 5 : कॉलम "My Bid (Rs/Auction UOM) में आपके द्वारा वांछित बोली की राशि प्रविष्टि करें।
 चरण 6 : राशि प्रविष्टि के पश्चात 'BiBid NowNow' पर क्लिक करें , एक संदेश बॉक्स में आपके द्वारा अंकित बोली की राशि शब्दों में प्रदर्शित होगी ।

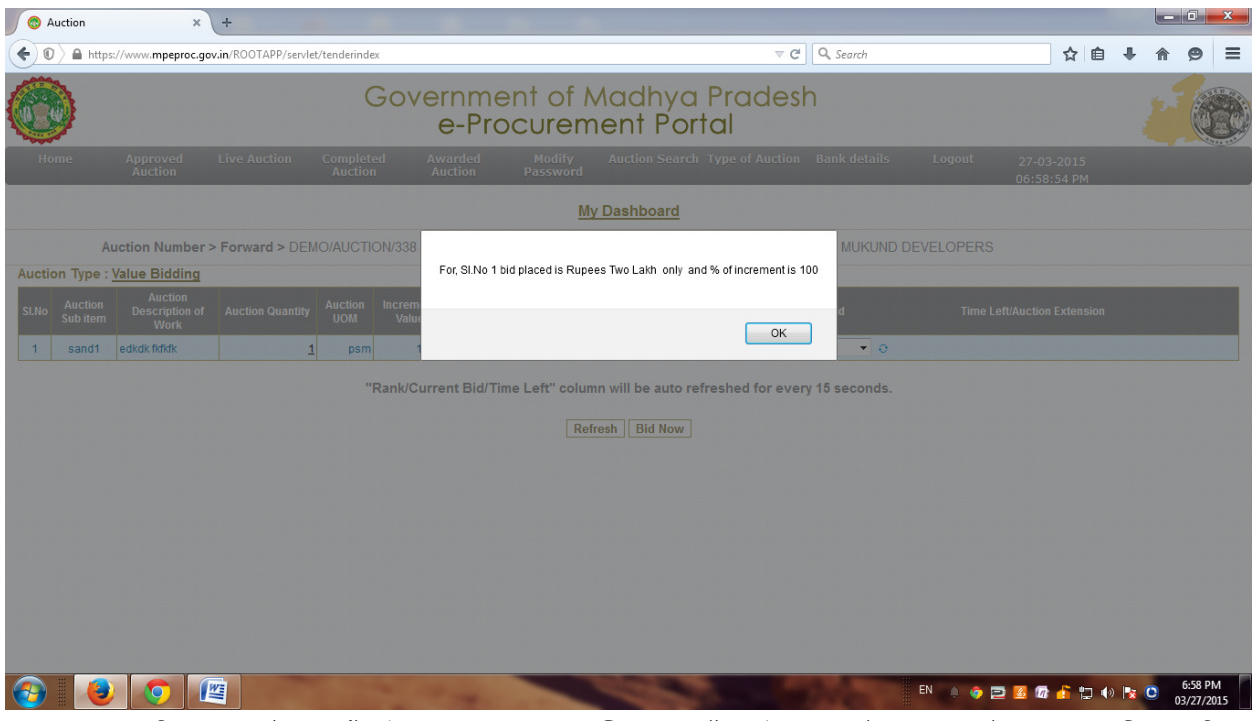

चरण 7 : यदि आप संतुष्ट हैं तो "OK" बटन पर क्लिक करें | ऐसा करने पर आपके द्वारा प्रविष्ट की गई बोली राशि कानूनी रूप से वैध हो जाएगी । इस प्रकार आप अपनी बढ़ा सकते हैं |

| ← → C ≜ https://www.mp                                  | eproc.gov.in/ROOTAPP/servle               | :t/tenderindex                                               |                                   |                             | Ø 5                             |
|---------------------------------------------------------|-------------------------------------------|--------------------------------------------------------------|-----------------------------------|-----------------------------|---------------------------------|
| Apps For quick access, place your boo                   | skmarks here on the bookmarks bar. 🛓      | rport bookmarks now                                          |                                   |                             | C Other boo                     |
| 8                                                       | Go                                        | vernment of<br>e-Procurer                                    | Madhya Pro<br>ment Portal         | adesh                       |                                 |
| Home Approved I<br>Auction                              | Live Auction Completed<br>Auction         | Awarded Modify<br>Auction Password                           | Auction Search Ty                 | Enter the bidding<br>amount | ogout 19-03-2015<br>11:44:08 PM |
|                                                         |                                           |                                                              | My Dashboard                      |                             |                                 |
| Auction Number >                                        | Forward > DEMO/AUCTION/2                  | 192                                                          |                                   | Bidder: demo to             | :5                              |
| Auction Type : Value Bidding                            |                                           |                                                              |                                   | /                           |                                 |
| SLNo Auction Auction<br>Sub Item Description of<br>Work | Auction Quantity Auction Incre<br>UOM Val | nent Auction Ceiling Price/Estin<br>Le Cost (? / Auction UOM | mated My Bid (? ) on              | Rank / Current Bid          | Time Left/Auction Extension     |
| 1 coal mining coal mining                               | 1                                         | 1,000 1,                                                     | .00,000 300000                    | H1: 200000 • O Auctio       | n has Ended                     |
|                                                         | "Rank<br>Current H<br>amount              | ICurrent Bid/Time Left" colo                                 | atuto refreshe<br>lefresh Bid Now | d for every 15 seconds.     | Time left for auction           |

महत्वपूर्ण निर्देश

- नीलामी प्रक्रिया प्रारंभ होते ही यथाशीघ्र स्वयम को बोलीदाता के रूप में पंजीकृत करें | आखिरी मिनट के लिए इंतजार मत करें |
- बोली में भाग लेने के लिए निम्न प्रक्रिया पूर्ण करें -
  - बोलीदाता के रूप में पोर्टल में पंजीकरण
  - प्रोसेसिंग फीस तथा EMD भरकर नीलामी में बोली लगाने के लिए पंजीकरण
  - नीलामी प्रक्रिया में भाग लेते हुए बोली लगायें |
- अपना लॉगिन आईडी और पासवर्ड की जानकारी एक कागज में लिख कर सुरक्षित रख लें ताकि विस्मरण की स्थिति में इसका उपयोग कर सकें |
- हेल्प डेस्क का विवरण अपने साथ हमेशा रखे |
- ई-नीलामी प्रक्रिया से अच्छे से परिचित होने के लिए 5<sup>th</sup> माला डी.बी. मॉल, भोपाल स्थित, TCS के आफिस से संपर्क कर नि:शुल्क प्रशिक्षण प्राप्त कर सकते हैं | दुरस्त रहने वाले बोलीदारो को ऑनलाइन प्रशिक्षण देने की स्विधा है
- बोली के समय बोलीदाता सुनिश्चित कर लें कि उनके पास एक उपयुक्त गति का इंटरनेट कनेक्शन उपलब्ध है |
- बोलीदाता ई-नीलामी की प्रक्रिया के बारे में प्रशिक्षण प्राप्त करने के लिए विभाग से संपर्क कर सकते हैं या फिर कभी भी हेल्पडेस्क से संपर्क कर सकते है |
- अगर बोलीदाता स्मार्टफोन या टेबलेट का उपयोग करना चाहता है तो वह यह सुनिश्चित करले कि प्रयुक्त स्मार्टफोन/टेबलेट बोली के सभी कार्य करने में सक्षम है |
- बोली की राशि प्रविष्ट करते समय अधिक सावधान रहना चाहिए |
- बोलीदाता eAuction मॉड्यूल पर प्रशिक्षण प्राप्त करने के लिए हेल्पडेस्क या विभाग से संपर्क कर सकते हैं|

#### -: हेल्प डेस्क विवरण :-

| ई मेल          | : | eproc_helpdesk@mpsdc.gov.in                |
|----------------|---|--------------------------------------------|
|                |   | श्री मुकुंद तिवारी - 8989685065            |
| संपर्क अधिकारी | : | श्री अभिषेक शर्मा - 9074774846, 8517936082 |
| टोल फ्री नंबर  | : | 18002588684                                |